# 山东工业职业学院

# 2022 年单独招生(退役士兵类)与综合评价招生考试 (网上面试)考生须知

各位考生:

欢迎您报名参加山东工业职业学院 2022 年单独招生与 综合评价招生考试!

为了保障疫情期间考试的顺利开展,确保考试的公平公正,本次单独招生与综合评价招生考试采取网上考试方式进行,考试具体要求说明如下:

| 考生类别            | 考试科目    | 考试形式 | 考试时间                 |
|-----------------|---------|------|----------------------|
| 单独招生<br>(退役士兵类) | 职业适应性测试 | 网上面试 | 2月27日<br>11:00-11:30 |
| 综合评价招生          |         |      |                      |

一、正式考试内容与时间

### 二、考试设备和网络环境要求

(一) 考试设备

考试机1台。选择智能手机1部,系统版本须为 Android7.0及以上或鸿蒙2.0及以上或iOS系统10.0以上, 安装小艺帮 APP,不得使用各类平板电脑。 监控机1台。选择智能手机1部,系统版本须为 Android7.0及以上或鸿蒙2.0及以上或iOS系统10.0以上, 安装小艺帮助手 APP,不得使用各类平板电脑。

请考生务必进入小艺帮官方网站 (https://www.xiaoyibang.com/) 扫描二维码下载,完成 小艺帮APP及小艺帮助手APP安装调试。考生不要通过其他 渠道下载。安装时,请授权允许小艺帮使用您的摄像头、麦 克风、扬声器、存储空间、网络等权限,以保证可以正常考 试。

# (二)考试网络要求

考试期间需要确保网络良好、稳定,可以是稳定的4G/5G 网络或无线网络(WiFi),确保考试全程网络环境正常,避 免出现断网情况导致视频提交失败。

### (三)考试环境

### 1. 考场环境

为保证考试过程不受干扰,请选择光线充足的房间独自 参加在线考试;准备拍摄背景单一、安静无杂音的场所,注 意避免或减小风声、无关人员说话声、手机铃声等杂音。考 试过程中不允许其他人员陪同,要严格规避其他人员在考试 区域出入,否则将认定为违纪;答题桌面除摆放考试设备、 键盘、鼠标等物品外,不允许摆放书籍、资料、零食、饮品 等其他物品。

# 2. 考试机

考试机需具备视频摄像及音频功能,前置摄像头须正对考生面部,全程对考生面部进行监控。

为保证拍摄画面稳定,建议考生使用手机支架、稳定器 等辅助设备,注意辅助设备不要遮挡手机话筒,避免影响音 频录制效果。

### 3. 监控机

监控设备摄像头建议架设在考试设备的一侧、距离 1.5 米-1.6米处、摄像头高度 1.2-1.3米,与考试位置成 90度 角(如下图)。确认监控摄像头正常工作无遮挡,监控范围 覆盖考生上半身(双手可见)、完整的考试设备、答题设备 的屏幕、以及考生周边环境。保证考试区域光线均匀充足, 避免监控画面过暗或过亮,导致监控效果不佳被判定为违纪, 造成无法识别或被错误识别为疑似作弊行为。

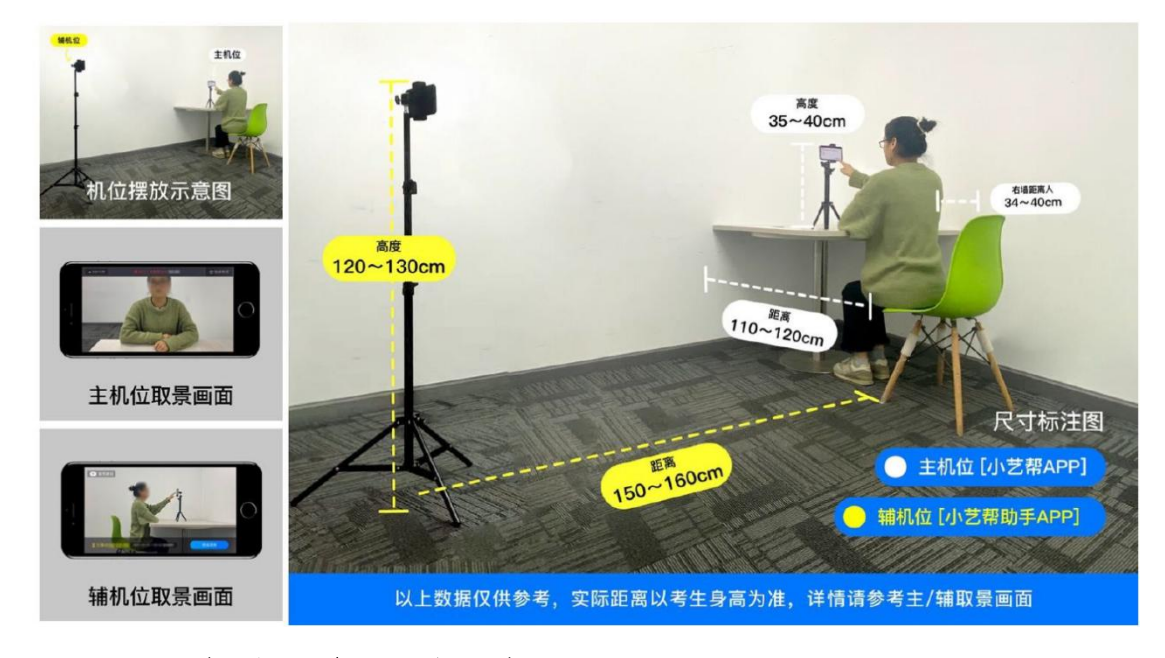

# (四) 考试设备设置要求

为确保考试顺利进行,请考生于开考前务必退出微信、 QQ、抖音、快手等除考试 APP 之外的其他所有软件账号,并 将相关软件设置禁止 APP 消息弹屏,且不得使用夜间模式和 静音模式。

★面试过程中务必保持手机电量充足,确保在考试过程 中不会出现因手机电量过低导致自动关机、录制内容丢失。

★务必确保考试时手机存储空间充足,至少有10G的剩余存储空间。确保在拍摄过程中不会因为手机存储空间不足导致录制中断、录制内容丢失。

三、模拟测试安排

(一) 模拟测试

为帮助参加网上面试的考生熟悉考试系统、考试流程、 考生信息确认并测试软硬件环境,特为考生提供考前模拟测 试。如考生未按要求进行模拟测试,可能在正式考试中因设 备异常或操作失误或网络故障造成考试时间损失或无法完 成考试,此类因考生个人考试设备或操作失误或网络原因造 成的问题将不会得到补试的机会。

模拟测试成绩不计入最终考试成绩,完成作答后考生可 随时交卷,结束模拟测试。强烈建议考生利用模拟测试机会 演练完整考试流程。

★模拟测试完成后,正式考试期间不要更换设备。

(二) 模拟测试时间

第一场: 2月22日16:00-16:30

第二场:2月23日9:00-9:30

第三场:2月23日15:00-15:30

第四场:2月24日9:00-9:30

第五场: 2月24日15:00-15:30

### (三) 模拟测试前任务

完成小艺帮 APP 注册和身份认证,认证身份选择"其他", 随后进入【报考页面】完成"确认考试",以及完成考前任 务。

★如果没有找到需要确认的考试记录,请联系学校核对 导入名单是否正确,如学校确认无误,请考生联系小艺帮客 服处理。

### 四、正式考试安排

具体操作流程请查阅《山东工业职业学院 2022 年单独 招生与综合评价招生考试(网上面试-小艺帮)考生操作手 册》。

考生须在规定考试时间参加正式考试并完成考试视频 提交,点击【正式考试】,请仔细阅读"考试内容"、"拍 摄要求"、"拍摄时间"、"注意事项"等内容,然后进行 以下操作。

# (一) 开启监控机

在考试开始前完成"双机位"架设,进入小艺帮助手 APP 后直接扫描小艺帮 APP 中对应考试二维码开启录制。

# (二) 人脸识别认证

监控机开始录制后,在考试规定开始时间进入小艺帮 APP 我校考试页面,点击"开始录制",根据语音提示进行 人脸识别。

### (三) 视频录制

人脸识别完成后,自动进入视频录制并获取题目,考生 可查阅考试题目、准备、审题和答题,并开始视频录制。考 生须在规定考试时间内完成所有题目的视频录制。

### (四) 提交视频

每完成一道题目的视频录制,即可自行查看并点击提交 上传视频。如对作答不满意可根据剩余作答次数重新录制, 剩余作答次数为0时,不可继续作答,此时须自行选择最合 适的1个视频提交上传。视频上传过程不需停留在上传页面, 可进行其他题目的录制。

★请考生务必注意在规定时间内完成所有视频的点击 提交,错过提交时间无法再次上传。

★请考生务必注意,视频一经上传,无法更改及再次上 传。

在主机所有题目完成录制,并提交后,再进行辅机监控 视频的提交。请各位考试及时关注上传进度,如遇网络不稳

定等导致上传中断,建议切换网络,根据提示继续上传,直 至视频上传成功。

★全部视频上传成功前,一定不要清理手机内存、垃圾数据等,考试时间结束后48小时内一定不要卸载小艺帮APP 及小艺帮助手APP。考试结束提交视频时请务必使用原考试 手机操作,切勿更换手机。

### 五、技术支持

(一) 参加网上面试考试考生

1. 技术服务

网上面试技术咨询电话: 4001668807

技术咨询 QQ 号: 800180626

2. 支持时间

模拟测试支持时间: 2月22日-24日8:00-24:00

正式考试支持时间: 2月27日8:00-12:00

### 六、考试纪律要求

(一) 考试原则

坚持科学严谨、确保质量、公平公正的原则。本次考试 使用云监考技术对考试过程进行全面监控。考试实行全程录 像、人脸识别登录、考试全程面部监测、随机拍摄照片、离 座监测、语音监测、网上巡考、防切屏监控、防复制粘贴等 防作弊措施。

(二) 违纪处理

对考试过程中有违规作弊行为的考生,一经查实,按照 《国家教育考试违规处理办法》《普通高等学校招生违规行 为处理暂行办法》等规定严肃处理,取消测试成绩和录取资 格,记入《考生考试诚信档案》。对有替考、组织作弊等涉 嫌违法犯罪的,立即报案,由司法机关依法追究刑事责任。

### 七、其他说明

(一)面试详细操作流程请查阅《山东工业职业学院2022年单独招生与综合评价招生考试(网上面试-小艺帮)考生操作手册》(详见附件1)。

(二)其他考试有关信息请持续关注学院网站和学院微信公众号。

(三) 教务处咨询: 王老师 17865955368

(0533) 8407045

# 教务处

### 2022年2月19日

附件1:

山东工业职业学院 2022 年单独招生与综合评价招生考

试(网上面试-小艺帮)考生操作手册

# 附件 2: 网上面试考生注意事项

1. 请考生**提前准备好身份证、免冠证件照电子版。**请尽早 完成身份认证以免影响考试,认证后不可更改信息。

注册并登录小艺帮后,填写考生信息时,身份选择"其他",高考报考证和考生号不须上传及填写,其他内容按照指引如实填写,即可完成认证。

3. 在正式考试前请**务必进行模拟考试**,熟悉小艺帮 APP 及 小艺帮助手 APP 的操作流程和考试流程,以免影响正式考试。 模拟考试视频可提交,但不作为评分依据,考生必须至少完成 一次模拟考以熟悉考试流程。

 4. 首次视频考试前需要进行人脸验证,不要化浓妆、戴美 瞳等,验证时调整好光线,不要出现高曝光的情况,保证人脸 清晰,避免人脸识别失败。

5. 正式考试期间,考生须**认真阅读系统内"诚信考试承诺** 书"内容,并根据要求,勾选确认。

6. 每项面试科目有 2 次录制机会,请各位考生注意并谨慎 使用。

7. 答题过程中不得切屏、不得将小艺帮 APP 及小艺帮助手 APP 切换至后台、不得接打电话,否则将导致答题视频录制中 断,并消耗录制次数。

8. 答题完毕后请及时关注视频上传进度,确保所有视频都 上传完成。

五、其他注意事项

(一)考生须在2022年2月22日模拟考试前自行准备好考试相关设备、物品和条件。

(二)为保证考试过程不受干扰,建议考生准备背景单一、 安静无杂音的场所,注意避免或减小风声、手机铃声等杂音, 保证光线充足,确保拍摄视频画面清晰。

(三)为保证拍摄画面稳定,建议考生使用手机支架、稳定器等辅助设备,注意辅助设备不要遮挡手机话筒,避免影响音频录制效果。

(四)考试前**务必保持手机电量充足,确保在拍摄过程中** 不会出现因为手机电量过低自动关机、录制内容丢失的情况。 对考试时间比较长的专业,必须准备好电源和移动电源,可随 时立即使用。

(五)考试前务必检查网络信号,确保在提交的过程中网络环境正常,避免出现断网的情况导致视频提交失败。建议是稳定的 WiFi 或者 4G/5G 网络,如果遇到网络异常,可以先尝试切换 WiFi 或 4G/5G 进行尝试。

(六)考试前务必确保手机存储空间充足,至少有10G的剩余存储空间。确保在拍摄过程中不会因为手机存储的问题导致录制中断、录制内容丢失的情况。考试时间越长,需要预留的空间越多。

(七)考试前务必关闭手机通话功能和退出其他应用程序, 例如微信、QQ、录屏、音乐、视频、在线课堂等,确保在拍摄 过程中不会被其他应用程序干扰。

(八)录制全程不允许静音,考试时,考生不得进行录屏、 截屏、投屏、锁屏、接通来电、退出小艺帮 APP 及小艺帮助手 APP、点击进入其他应用程序等会中断小艺帮 APP 及小艺帮助 手 APP 运行的操作,以上操作均会导致考试终止。考试时不要 使用其他手机登录正在考试的小艺帮 APP 账号,否则可能会导 致考试失败。

(九)考试视频录制:请坐到合适位置,考生不能离开拍 摄范围,待提示音结束后,进行该科目的考试。请根据系统提 示完成录制并提交视频。

(十)考试视频提交:

1. 提交后,可以在"查看提交状态"里看到视频上传进度。
提交成功或考试时间结束后,考试状态显示已结束。请关注视频上传进度,确保所有视频都上传完成。

2. 全部视频上传成功前,一定不要使用手机管家清理手机内存、垃圾数据,考试时间结束后 48 小时内一定不要卸载 APP。

 3.考试视频全部提交后,请考生务必确认上传状态,不要 退出小艺帮 APP。如果视频上传失败,我们会提醒您【重新上 传】,请留意视频上传页或【报考】列表页底部,点击【重新 上传】即可。您可以切换 WiFi 或 4G/5G 网络进行尝试。

 4. 主机位考试视频提交后,才可提交辅机位视频,考生须 关注考试录制视频的上传进度,成功上传前不得关闭程序。
如遇网络不稳定等导致上传中断,建议切换网络,根据提示继续上传,直至视频上传成功。

附件 3: 小艺帮 APP 使用常见问题说明

(一)为什么我在注册的时候提示登录失败?

答:这种情况一般都是您的 APP 版本较低导致的,请登录 小艺帮官方网站(<u>https://www.xiaoyibang.com/</u>)下载安装 最新版 APP,然后再尝试登录;或到 APP【我的】-【设置】-【版本更新】中更新为最新版本再尝试登录。

(二)请问我报名学校用的手机号码是我父母的,但是我 在家里登录小艺帮 APP 时使用的号码是我自己的手机号码,所 以我想问一下需要换手机号码吗?

答:您可以登录已注册的手机号在【我的-设置】里更换 账号,完成后即可使用新手机号登录。也可以使用报名时的手 机号登录进行考试。

(三) 注册登录小艺帮 APP 发送验证码,手机收不到应该 怎么办?

答:请确认该手机号是正常使用状态(非欠费),请确认 已经使用最新版本的小艺帮 APP 并允许小艺帮 APP 使用网络, 如依旧无法收到验证码,可以尝试换一部手机来注册发送验证 码,再换回原手机用注册成功的手机号码+密码登录。